# Podstawy Systemów Wbudowanych Wykład 4: Biblioteki do obsługi urządzeń peryferyjnych

Angelika Tefelska Dariusz Tefelski

Zakład Fizyki Jądrowej, Wydział Fizyki PW

22 marca 2017

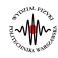

# O czym będzie wykład...

- Biblioteki
  - Czujniki
  - Aktuatory
- 2 Tworzenie bibliotek
- Biblioteka SoftwareSerial
- 4 Karty SD
- 5 Klawiatury numeryczne

# Timer

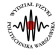

#### Biblioteki

# Biblioteki podstawowe

- **EEPROM** zapis i odczyt z pamięci EEPROM.
- Ethernet / Ethernet 2 biblioteka do komunikacji z internetem wykorzystywana przy Arduino Ethernet Shield, Arduino Ethernet Shield 2 i Arduino Leonardo ETH.
- Firmata biblioteka do komunikacji z aplikacjami na komputerze przy użyciu standardowego protokołu.
- **GSM** biblioteka do komunikacji z GSM/GRPS dla GSM shield.
- LiquidCrystal biblioteka do obsługi wyświetlaczy LCD.
- SD biblioteka do zapisu i odczytu z karty pamięci SD.
- Servo biblioteka do sterowania serwomechanizmami.
- SPI biblioteka do komunikacji przez magistralę SPI.
- **SoftwareSerial** biblioteka, która umożliwia komunikację z dowolnego pinu cyfrowego jak przez port szeregowy.
- Stepper biblioteka do sterowania silnikami krokowymi.
- TFT biblioteka do obsługi wyświetlaczy Arduino TFT.
- WiFi biblioteka do komunikacji przez WiFi dla Arduino WiFi shield.
- Wire biblioteka do komunikacji przez magistralę I2C.

Legenda: biblioteki omówione na poprzednich wykładach, biblioteki, które poznamy dzisiaj, biblioteki które będą omówione na kolejnych wykładach.

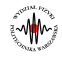

### Biblioteki dodatkowe

- Oprócz bibliotek podstawowych, dostępne są biblioteki dedykowane do konkretnych modeli Arduino np. biblioteka Keyboard czy Mouse (umożliwiające podłączenie Arduino Leonardo jako klawiatury lub myszki do komputera).
- Dodatkowo istnieje możliwość skorzystania z wielu gotowych bibliotek opracowanych przez firmy, które produkują czujniki (np. OneWire czy DallasTemperature firmy Dallas Semiconductor) oraz osoby prywatne.
- Strony do wyszukiwania gotowych bibliotek:
  - http://playground.arduino.cc/Main/LibraryList oficjalne biblioteki arduino zarówno podstawowe jak i dodatkowe.
  - http://www.arduinolibraries.info/ biblioteki zarówno oficjalne, udostępnione przez firmy jak i stworzone przez prywatnych użytkowników.
- Po ściągnięciu gotowej biblioteki trzeba ją wypakować do katalogu *libraries* oraz ponownie uruchomić środowisko IDE.

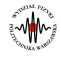

# Biblioteki do czujników

- Obecnie liczba gotowych bibliotek do obsługi czujników wynosi ok 200 i wciąż rośnie. Znaczna część to biblioteki firm: Adafruit, Blue Robotics, FaBo, Smart Everything oraz Spark Fun.
- Generalnie jeśli znajdziemy gotową bibliotekę do czujnika, który chcemy obsłużyć i wypakujemy ją do katalogu *libraries* to w środku biblioteki znajdziemy zazwyczaj katalog *example*. W nich jest przykład jak użyć daną bibliotekę.
- Jako przykład posłuży nam biblioteka **Ultrasonic**, za pomocą której możemy sterować ultradźwiękowym czujnikiem do pomiaru odległości.

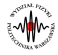

#### Biblioteka Ultrasonic - przykład z katalogu example

```
#include "Ultrasonic.h"
#include <LiquidCrystal.h>
LiquidCrystal lcd(11, 10, 9, 4, 5, 6, 7);
Ultrasonic ultrasonic(12,13); //trigger, echo
void setup()
ł
    lcd.begin(16, 2);
    lcd.print("testing...");
}
void loop()
{
    lcd.clear();
    lcd.setCursor(0, 0);
    lcd.print(ultrasonic.Ranging(CM));
    lcd.print("cm");
    delay(100);
}
```

# Aktuatory

- Aktuator = urządzenie wykonawcze
- Przykłady aktuatorów: serwomechanizmy, silniki krokowe, silniki elektryczne.

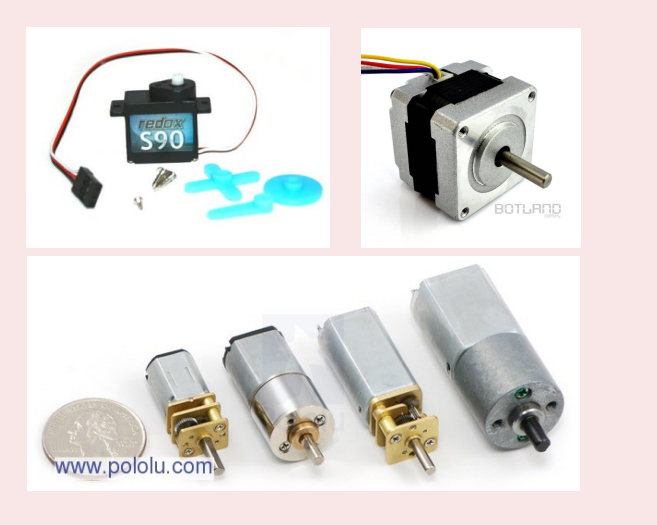

11

#### Biblioteki Aktuatory

#### Zasada działania serwomechanizmu

- Serwomechanizmy są powszechnie stosowane w modelarstwie np. zdalnie sterowane samoloty, w których serwomechanizm jest odpowiedzialny za ruch klap.
- Serwomechanizm to silnik z przekładnią obracającą się o zadany kąt, zazwyczaj z przedziału (0, 180)°. Z serwomechanizmu wyprowadzone są 3 przewody. Środkowy (zazwyczaj czerwony) powinien być podłączony do zasilania (5V). Skrajny o kolorze czarnym to GND a ostatni przewód (zazwyczaj w jasnym kolorze: biały/żółty) to sterowanie, które powinno być podłączone do pinu PWM.
- Sterownik umieszczony w serwomechanizmie odczytuje sygnał PWM i na jego podstawie określa kąt, o który ma się obrócić przekładnia:

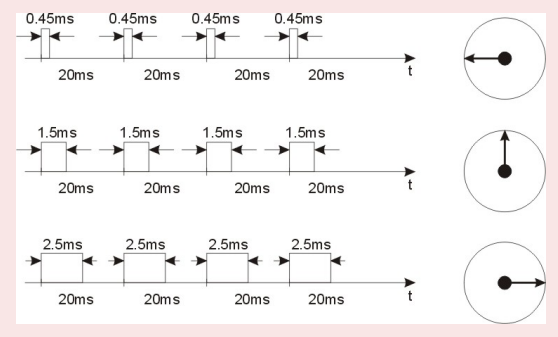

Rysunek : Zasada działania silnika krokowego. Źródło: <sup>a</sup>

<sup>a</sup>http://www.henryk.mbapp.com

# Obsługa serwomechanizmu

- Do obsługi serwomechanizmu służy biblioteka Servo.h, która jest domyślnie instalowana w środowisku IDE.
- Na początku należy stworzyć obiekt klasy Servo:

# Servo nazwa\_obiektu;

 W celu powiązania serwomechanizmu z wybranym złączem należy skorzystać z funkcji attach():

# nazwa\_obiektu.attach(numer pinu PWM);

- Funkcja umożliwiająca sprawdzanie czy serwomechanizm został powiązany z danym pinem to attached().
- Usunięcie powiązania serwomechanizmu z danych pinem:

nazwa\_obiektu.detach();

• Odczyt kąta wychylenia serwomechanizmu:

nazwa\_obiektu.read();

• Ustawienie kąta wychylenia:

nazwa\_obiektu.write(kąt);

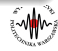

#### Aktuatory

### Serwomechanizm - przykład

Przykład: Obracanie serwomechanizmu od minimalnego, przez środkowe do maksymalnego położenia.

```
#include <Servo.h>
Servo serwomechanizm;
void setup()
ſ
    serwomechanizm.attach(7); //Podlaczenie serwomechanizmu do
        \hookrightarrow pinu PWM nr 7
}
void loop()
{
    serwomechanizm.write(0);
    delay(500);
    serwomechanizm.write(90);
    delay(500);
    serwomechanizm.write(180);
    delay(500);
    serwomechanizm.write(90);
    delay(500);
}
```

# Silnik krokowy

 Silniki krokowe to typ silnika wykonujący serię pojedynczych kroków. Ze względu na wysoką precyzję i możliwość ścisłej kontroli znalazły zastosowania w drukarkach 3D, maszynach CNC czy w modułach służących do pozycjonowania teleskopów.

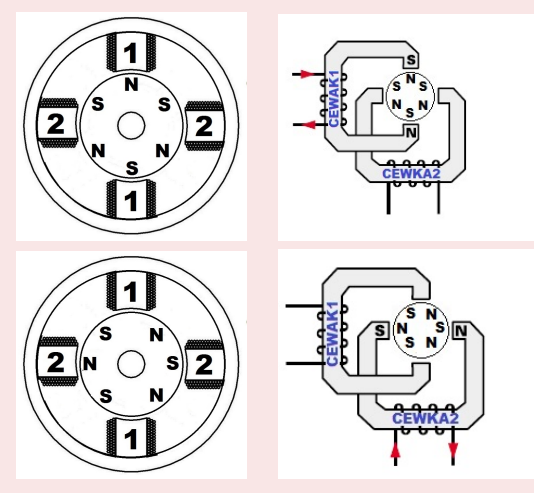

Zasada działania silnika krokowego. Źródło: <sup>a</sup>

ahttp://silniki-krokowe.com.pl/

### Silnik krokowy

- Ze względu na budowę wyróżniamy dwa rodzaje siników:
  - unipolarne
  - bipolarne

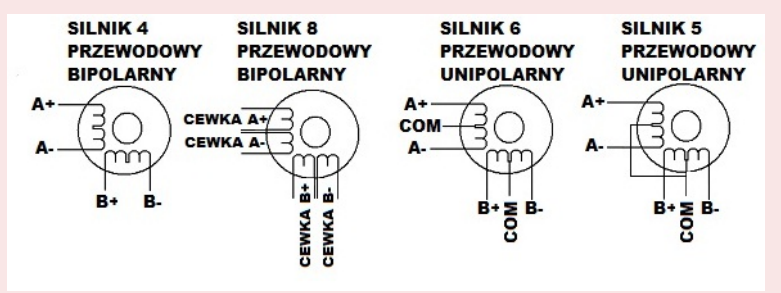

- Silniki unipolarne mają tą zaletę, że są łatwe w sterowaniu.
- Silniki bipolarne są bardziej wydajne i posiadają większy moment na jednostkę mocy. Natomiast wymagają zastosowania sterownika, który będzie zmieniał polaryzację zasilania cewek.

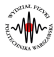

# Obsługa silnika krokowego

- Do obsługi silnika krokowego zarówno unipolarnego jak i bipolarnego służy biblioteka Stepper, która domyślnie jest instalowana w środowisku IDE.
- Inicjalizacja silnika krokowego:

Stepper stepper(liczba potrzebnych kroków aby wykonać pełny obrót, pin1, pin2);

lub:

Stepper stepper(liczba potrzebnych kroków aby wykonać pełny obrót, pin1, pin2, pin3, pin4);

• Ustawienie prędkości silnika krokowego:

stepper.setSpeed(liczba obrotów na minutę);

 Obrót silnika o zadaną liczbę kroków. Ujemna liczba kroków oznacza, że silnik obróci się wprzód a dodatnia - wstecz:

stepper.step(liczba kroków);

# Obsługa silnika krokowego - przykład

**Przykład:** Obracanie silniczkiem w przód aż wykona pełny obrót a następnie wstecz aż wykona pełny obrót.

```
#include <Stepper.h>
Stepper stepper(200,2,3);
int steps=-1;
void setup()
ł
    stepper.setSpeed(2); //Ustawienie predkosci = 2 obroty/min.
}
void loop()
ſ
    for(unsigned int i=1; i<201;i++) stepper.step(steps);</pre>
    steps *= (-1);
}
```

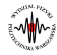

# Tworzenie bibliotek

- W przypadku gdy jakiś czujnik nie posiada gotowej biblioteki i napiszemy sami kod, który obsłuży danych czujnik korzystając z dokumentacji to możemy taki kod zamienić na bibliotekę. Dzięki takiej postawie liczba bibliotek pod arduino rośnie, a obsługa różnych czujników staje się jeszcze łatwiejsza.
- W celu stworzenia biblioteki należy:
  - Napisać plik nagłówkowy
  - 2 Napisać plik implementacji
  - Napisać plik ze słowami kluczowymi
  - Stworzyć kilka przykładów
- Biblioteka ma postać folderu, którego nazwa powinna być taka sama jak nazwa stworzonej klasy.
- Korzystając z czujnika temperatury LM75 zademonstrujemy sposób tworzenia biblioteki.

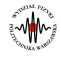

# Kod programu - LM75

Poniżej znajduje się kod programu obsługujący czujnik temperatury LM75, który posłuży nam do stworzenia biblioteki:

```
#include <Wire.h>
#define adressTemp (0x90>>1)
float temp=0.0;
unsigned int msb=0, lsb=0;
void setup()
{
     Wire.begin();
}
void loop()
ł
      Wire.beginTransmission(adressTemp);
      Wire.write(0x00);
      Wire.endTransmission();
      Wire.requestFrom(adressTemp, 2);
      while(Wire.available()) {
        msb = Wire.read():
        lsb = Wire.read();
        lsb = (lsb & 0x80 ) >> 7;
        temp = msb + 0.5 * lsb;
      7
```

### Utworzenie pliku nagłówkowego

 Plik nagłówkowy - zawiera definicje klas i metod znajdujących się w bibliotece. Do niego odwołujemy się wywołując: #include.

```
//Plik: LM75.h
#include <Wire.h>
#ifndef LM75_h
#define LM75 h
class LM75
{
    private:
        int address;
        unsigned int _msb;
        unsigned int _lsb;
        float temp;
    public:
        void LM75(int address);
        float readTemperature();
};
```

#### #endif

Utworzenie pliku implementacyjnego

```
//Plik LM75.cpp
#include <Arduino.h>
#include <LM75.h>
LM75::LM75(int address)
{
    address=address:
}
float LM75::readTemperature()
ł
     temp=0.0;
     Wire.beginTransmission(_address);
     Wire.write(0x00);
     Wire.endTransmission();
     Wire.requestFrom(_address, 2);
     while(Wire.available()) {
         _msb = Wire.read();
         lsb = Wire.read();
         lsb = (lsb \& 0x80) >> 7;
         _temp = _msb + 0.5 * _lsb;
    }
    return _temp;
```

# Utworzenie pliku ze słowami kluczowymi

 Dobrą praktyką jest umieszczanie w katalogu biblioteki pliku keywords.txt. Plik ten nie jest wymagany ale umieszczenie jego sprawi, że słowa kluczowe będą zaznaczone innym kolorem w szkicu.

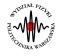

#### Tworzenie bibliotek

# Utworzenie przykładu

- Aby stworzona biblioteka była łatwa w użyciu dla osób trzecich należy stworzyć folder examples w katalogu biblioteki. W środku powinien znaleźć się szkic, który będzie demonstrował użycie biblioteki.
- Szkice umieszczone w katalogu *examples* będą widoczne w *Plik* → *Przykłady*. W naszym przypadku stworzony poniżej przykład będzie można uruchomić wybierając *Plik* → *Przykłady* → *LM75* → *LM75example*.

```
//Szkic nazwany: LM75example.ino
#include <Wire.h>
#include <LM75.h>
#define adres (0x90>>1)
float temperatura=0.0;
LM75 czujnik= LM75(adres);
void setup()
ł
    Wire.begin();
    Serial.begin(9600);
}
void loop()
{
    temperatura=czujnik.readTemperature();
    Serial.println(temperatura);
```

### Publikacja biblioteki

W celu opublikowania swojej biblioteki zastosuj się do poniższych wskazówek:

- Upewnij się, że Twoja biblioteka działa bez zarzutu. Najlepiej poproś jeszcze kogoś o niezależne przetestowanie.
- Spakuj katalog biblioteki do archiwum o rozszerzeniu ZIP. Nazwa archiwum powinna być identyczna z nazwią biblioteki.
- Sałóż konto użytkownika na serwerze: http://www.arduino.cc/.
- Umieść informacje o swojej bibliotece na stronie: http://playground.arduino.cc/Main/LibraryList oraz stwórz odnośnik do noty np. [[LM75]]. Tak będzie się nazywać Twoja biblioteka na liście.
- S Wypełnij utworzony odnośnik, tworząc notę do swojej biblioteki.
- Dodaj bibliotekę do noty: Attach:LM75.zip. Po zapisaniu, kliknij na odnośnik i załaduj archiwum ze swojego komputera.

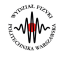

#### Zwiększenie liczby portów szeregowych

- Czasami istnieje konieczność skorzystania z kilku urządzeń korzystających z portu szeregowego np. GPS, niektóre termometry itd. Arduino MEGA zawiera aż 4 porty szeregowe natomiast Arduino UNO posiada tylko jedno.
- Jeśli potrzebujesz skorzystać z mniejszej płytki niż Arduino MEGA oraz skorzystać z kilku portów szeregowych to istnieje biblioteka SoftwareSerial, która zasymuluje na danych dwóch pinach cyfrowych funkcjonalność portu szeregowego.
- Skorzystanie z kilku symulowanych portów szeregowych ma pewne ograniczenia. Po pierwsze takie porty mogą przesyłać dane z prędkością maksymalną 115 000 bodów. Po drugie w tym samym czasie nie można nasłuchiwać na kilku symulowanych portów szeregowych jednocześnie.

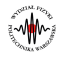

# SoftwareSerial

• Utworzenie symulowanego portu szeregowego:

SoftwareSerial nazwa(pin który ma służyć do obioru danych RX, pin który ma służyć do wysyłania danych TX);

• Uaktywnienie portu i ustawienie szybkości transmisji danych:

nazwa.begin(szybkość transmisji);

• Funkcja sprawdzająca czy dane są gotowe do obioru:

nazwa.available();

• Funkcja sprawdzająca czy jest aktywny dany port:

nazwa.isListening();

• Funkcja, która nasłuchuje na porcie i czyni go aktywnym:

nazwa.listen();

• Funkcja, która kończy pracę portu:

nazwa.end();

• Funkcja do odczytu danych z portu:

# nazwa.read();

• Funkcja do wysyłania danych przez port:

nazwa.write(byte lub string);

# SoftwareSerial - przykład

**Przykład:** Odczyt danych z GPS i termometru przez port szeregowy korzystając z Arduino UNO:

```
#include <SoftwareSerial.h>
```

```
SoftwareSerial gpsPort(2,3);
SoftwareSerial tempPort(4,5);
void setup()
ſ
    gpsPort.begin(9600);
    tempPort.begin(9600);
}
void loop()
{
    gpsPort.listen();
    while(gpsPort.available())
    Ł
        char gpsByte=gpsPort.read();
    }
    tempPort.listen();
    while(tempPort.available())
    ſ
        char tempByte=tempPort.read();
    7
```

# Obsługa karty SD

- Do obsługi karty SD jest gotowa biblioteka SD, która domyślnie instalowana jest w środowisku IDE. W środku tej biblioteki mamy do dyspozycji dwie klasy: SD i File.
- Klasa SD posiada 6 funkcji:
  - Funkcja do inicjalizacji karty SD:

# SD.begin();

• Funkcja do sprawdzenia czy na karcie SD istnieje katalog lub plik:

SD.exists(nazwa katalogu lub pliku);

• Funkcja, która tworzy katalog:

SD.mkdir(nazwa katalogu);

• Funkcja, która usuwa katalog z karty pamięci:

SD.rmdir(nazwa katalogu);

• Funkcja, która otwiera plik z karty pamięci:

SD.open(nazwa pliku, FILE\_READ lub FILE\_WRITE);

• Funkcja, która usuwa plik z karty pamięci:

SD.remove(nazwa pliku);

#### Karty SD

# Obsługa karty SD

- Klasa File posiada 15 funkcji. Najczęściej stosowane to:
  - Utworzenie obiektu klasy File:

#### File file=SD.open(nazwa pliku, FILE\_READ lub FILE\_WRITE);

• Funkcja, która sprawdza czy z pliku można odczytać kolejne bajty:

file.available();

• Funkcja, która zamyka dostęp do pliku:

#### file.close();

• Funkcja, która ustawia nową pozycje w pliku:

file.seek(pozycja zapisana w zmiennej typu unsigned long);

• Funkcja, która odczytuje aktualną pozycje w pliku:

file.position();

• Funkcja, która zwraca rozmiar pliku:

#### file.size();

• Funkcje, które zapisują dane do pliku:

file.write(dane w formacie byte, char lub string); file.print(dane w formacie char, byte, int, long, lub string); file.println(dane w formacie char, byte, int, long, lub string);

• Funkcja która odczytuje dane z pliku:

#### file.read();

Angelika Tefelska Dariusz Tefelski (NA61)

Karty SD

Obsługa karty SD - przykład

```
Przykład: Zapis danych na kartę SD.
```

```
#include <SD.h>
#define SS 53
File file;
void setup()
ſ
    Serial.begin(9600);
    if (!SD.begin(SS)) Serial.println("Karta SD - blad przy
        \hookrightarrow inicjalizacji");
    file=SD.open("wyniki.txt", FILE_WRITE);
}
void loop()
{
    file=SD.open("wyniki.txt", FILE_WRITE);
    if(SD.exists("wyniki.txt"))
    {
         Serial.println("Zapis wynikow na karte SD");
         file.println(10);
    }
    file.close():
```

# Obsługa klawiatury numerycznej

- Do obsługi klawiatury numerycznej jest gotowa biblioteka *Keypad*, którą można pobrać ze strony: http://playground.arduino.cc/uploads/Code/Keypad.zip
- Przykład: Odczyt danych wprowadzonych przy użyciu klawiatury numerycznej i wyświetlenie ich w monitorze portu szeregowego.

```
#include "Keypad.h"
```

```
const byte ROWS=4; //Liczba wierszy w klawiaturze
const byte COLS=3; //Liczba kolumn w klawiaturze
```

```
byte rowPins[ROWS]={5,4,3,2};
byte colPins[COLS]={8,7,6};
```

```
Keypad keypad = Keypad(makeKeymap(keys),rowPins,colPins,ROWS,

→ COLS); //Inicjalizacja klawiatury - podanie may klawiszy

→ , numery pinow wierszy, numery pinow kolumn, liczby

→ wierszy i liczby kolumn.
```

# Obsługa klawiatury numerycznej

```
void setup()
{
    Serial.begin(9600)
}
void loop()
{
    char key=keypad.getKey();
    if(key!=NO_KEY) Serial.println(key);
}
```

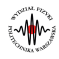

# Liczniki (Timery)

 Liczniki (Timery) są niezwykle przydatne do np: wywoływanie wewnętrznie przerwań co określony czas lub generowania sygnału PWM. Do obsługi liczników jest kilka różnych bibliotek lecz najczęściej spotykana to: *TimerOne*. Jej działanie zademonstrujemy korzystając z dwóch przykładów:

Timer

• Przykład 1: Generowanie sygnału prostokątnego z częstotliwością 1kHz:

```
#include <TimerOne.h>
int pin=9;
volatile int value=LOW;
void setup()
Ł
    pinMode(pin, OUTPUT);
    Timer1.initialize(500); //Okreslenie co ile ma byc wykonywane
        \hookrightarrow przerwanie - czas w mikrosekundach.
    Timer1.attachInterrupt(signal); //Okreslenie funkcji przerwania
}
void signal()
Ł
   digitalWrite(pin, value);
   value=!value:
7
void loop()
```

# Liczniki (Timery)

• Przykład 2: Generowanie sygnału PWM z częstotliwością 1kHz:

Timer

```
#include <TimerOne.h>
int pin=9;
void setup()
ł
    pinMode(pin, OUTPUT);
    Timer1.initialize(1000); // 1000us=1ms -> 1kHz
    Timer1.pwm(pin, 512); //Generowanie sygnalu PWM o
        \hookrightarrow wypelnieniu 50 % -> zakres wypelnienia (0,1023).
}
void loop()
}
```

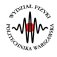

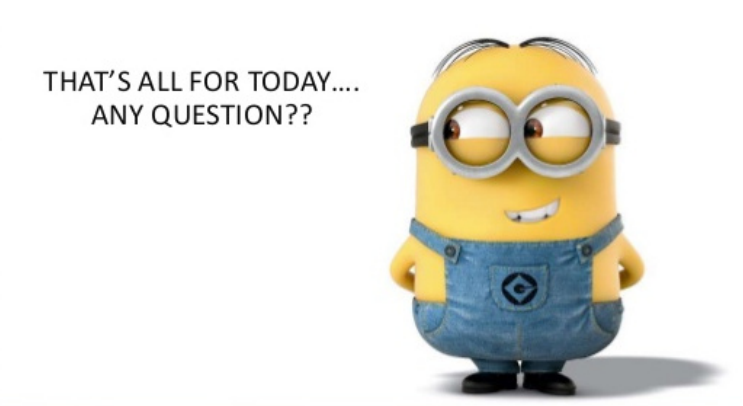

Timer

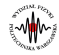